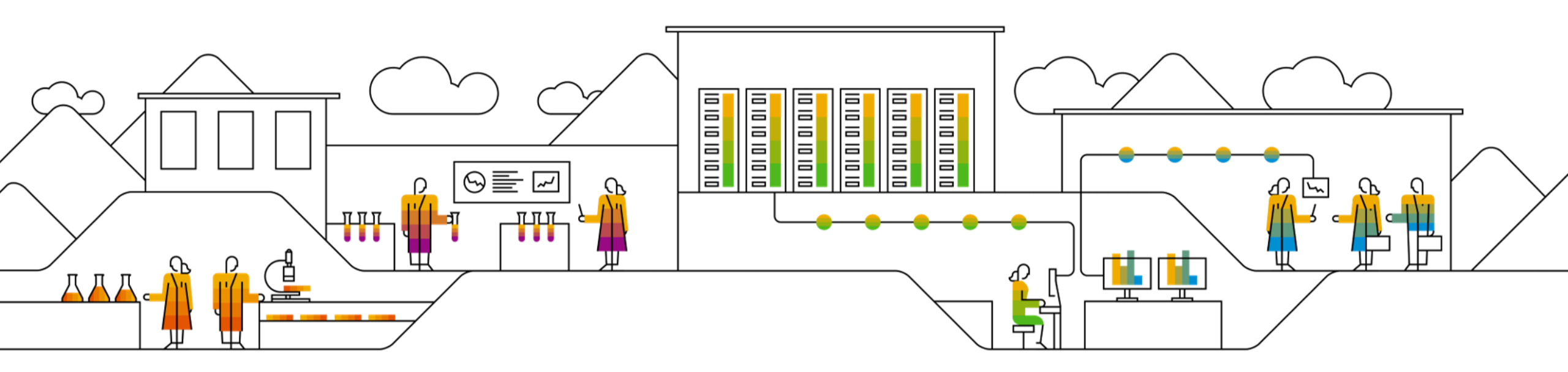

#### SAP Ariba 📈

## **SAP AN SCC Quick Start Guide**

Susann Garton, SAP October 08, 2020

Public

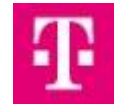

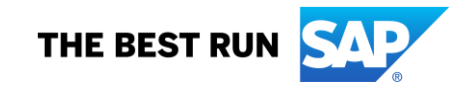

### **Connecting to Your Customers**

SAP Ariba Supply Chain Collaboration brings visibility and efficiency to direct material procurement for manufacturing

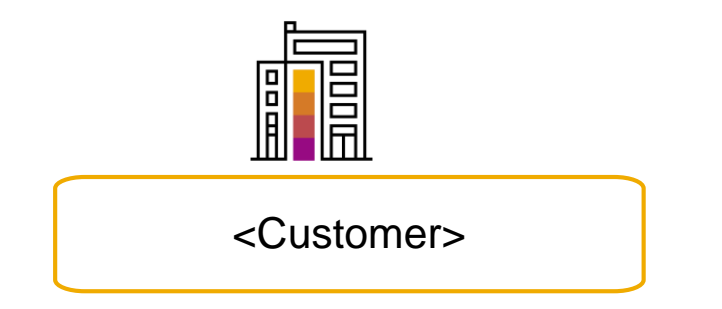

- Collaboration simplicity with a single business network
- Embedded supplier onboarding services
- End-to-end process orchestration to validate and enforce compliance
- Network intelligence, data, and insights to reduce supply chain risk

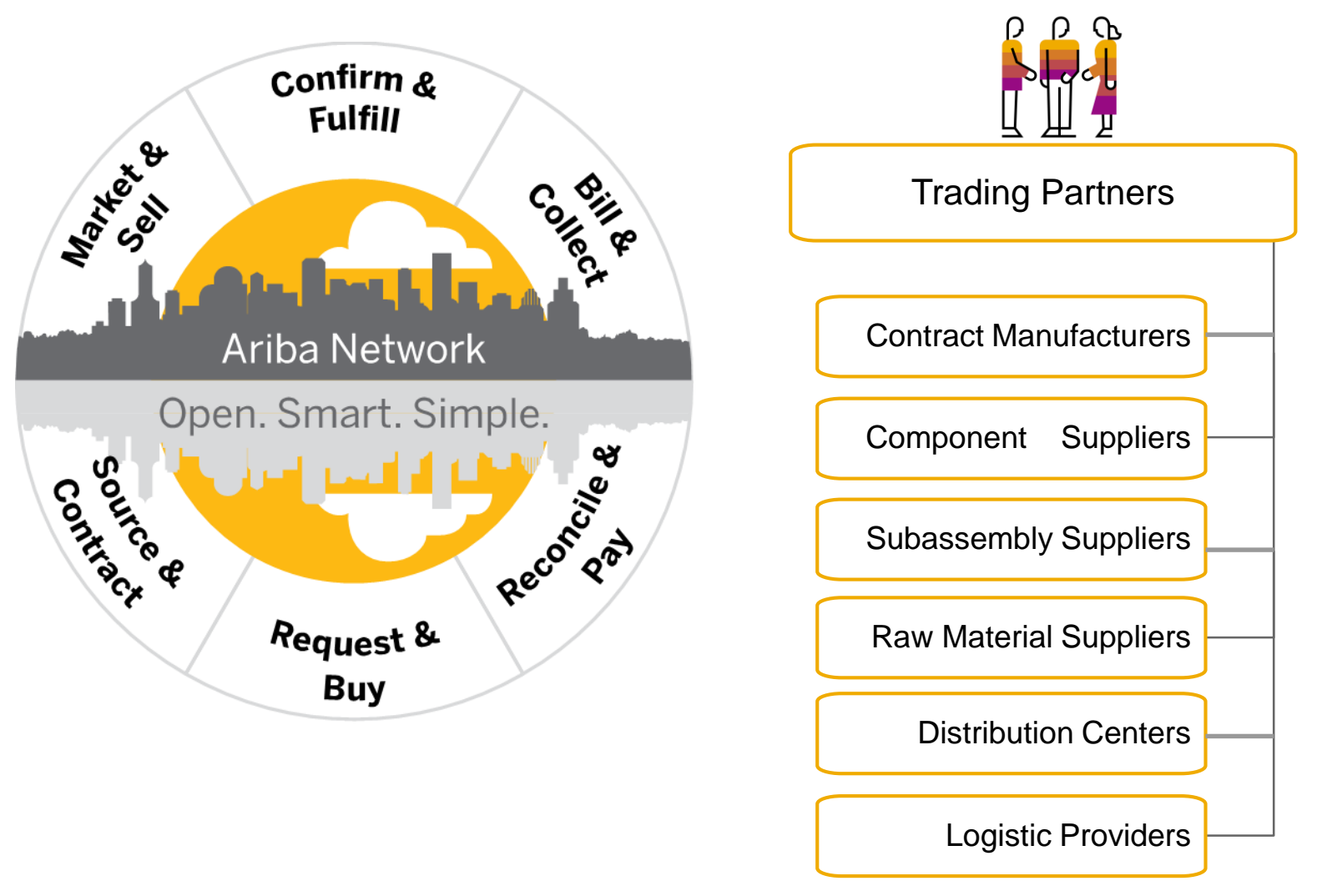

#### **Get Started**

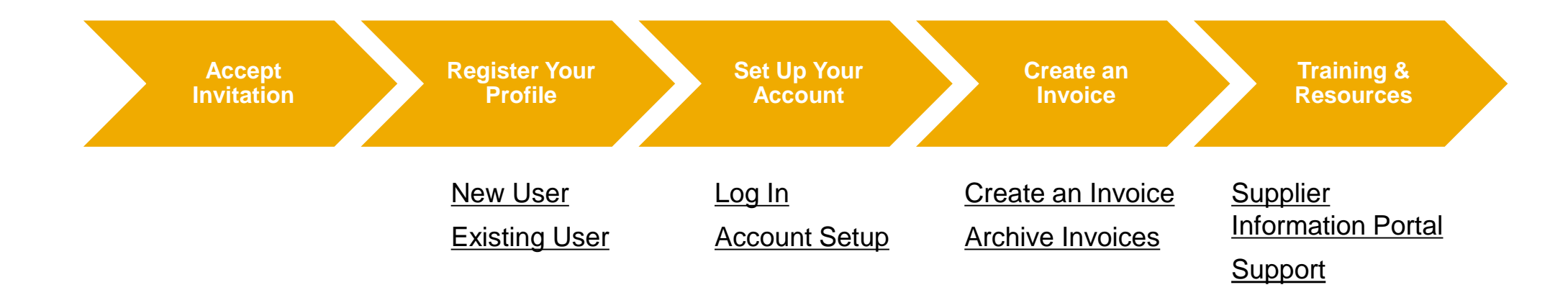

#### **Accept Your Invitation**

The invitation is also referred to as the Trading Relationship Request, or TRR. This e-mail contains information about transacting electronically with your customer.

**Click** the link in the emailed letter to proceed to the landing page.

See http://www.ariba.com/supplier/suppliernetwork/ for more information about the Ariba Network capabilities. WHAT DO I DO IF I HAVE QUESTIONS For general and frequently asked questions about the Ariba Network, click here. View additional information about ANQA testing account, Inc. in the Supplier Information Portal After you have established the trading relationship, you can continue to access ANQA testing account, Inc.'s supplier information portal from your Ariba Network account. For specific questions related to your Ariba Network trading relationship with ANQA testing account, Inc., click here to submit your questions directly to them. ACTION REQUIRED If you are the account administrator or if you want to register a new account on the Ariba Network, proceed to click the following link. Registering and/or setting up the trading relationship with ANQA testing account, Inc. takes only a few minutes. There is no charge to register, and basic membership is free. Potential fees may apply based on transaction volumes. → Click here to proceed (This will inform us that you have started the activation process) NOTES:

This invitation link allows you to create a new Ariba Network account or use an existing

#### Select One...

If you are a first time user, click **Register Now** to proceed.

If you are an existing user, proceed by logging into your existing SAP AN Supplier account.

#### **First Time User**

#### **Existing User**

| Ariba Network                                                                                                    | Help Center >>                                                                                                    |
|----------------------------------------------------------------------------------------------------|----------------------------------------------------------------------------------------------------|
| Welcome to Ariba® Network                                                                                                    |                                                                                                    |
| SMO Buyer has invited you to join Ariba Network.                                                                                                    |                                                                                                    |
| New User                                                                                                    | Existing User                                                                                                    |
| Are you new to the Ariba Network? If you do not have an account and would<br>like to participate, click <b>Register Now</b> . By signing up with the Ariba Network,<br>you will establish a trading relationship with your requesting customer. Your<br>new account will also be visible to other buying organizations on the Ariba<br>Network.<br><b>Register Now</b><br>I have further questions for my requesting customer | If you already have an Ariba Commerce Cloud or Ariba Discovery account,<br>enter your existing username and password and click Confirm to log in to the<br>Ariba Network.<br>Username:<br>Password:<br>Password:<br>Confirm<br>When you confirm your existing username and password, Ariba will send a<br>notification to your requesting customer, informing them that you already have<br>an Ariba Network account and that you have accepted their trading relationship<br>request. |

### **Register As a New User**

1. Enter all fields marked required with an asterisk (\*) including:

- Company Name
- Address
- City
- State
- Zip

2. Fill in additional optional fields to help complete your profile.

- Product and Service Categories
- Ship-To or Service Locations
- Tax ID
- DUNS Number

3. Accept the **Terms of Use** by checking the box.

4. Click **Continue** to proceed to your home screen.

| Enter Your Ariba Commerce C         | loud Information                     |                                                                                                    |  |                                                       | 4 Continue Cance            |  |  |
|-------------------------------------|--------------------------------------|----------------------------------------------------------------------------------------------------|--|-------------------------------------------------------|-----------------------------|--|--|
| Enter basic company informa         | tion                                 |                                                                                                    |  |                                                       |                             |  |  |
|                                     |                                      |                                                                                                    |  |                                                       | * Indicates a required fiel |  |  |
| Company Name: *                     |                                      |                                                                                                    |  |                                                       |                             |  |  |
| Country *                           | United States [USA]                  | If your company has more than one office, enter the main office address. You can enter more addr<br>as your shipping address, billing address or other addresses later in your company profile. |  |                                                       |                             |  |  |
| Address *                           | Line 1                               |                                                                                                    |  |                                                       |                             |  |  |
|                                     | Line 2                               |                                                                                                    |  |                                                       |                             |  |  |
|                                     | Line 3                               |                                                                                                    |  |                                                       |                             |  |  |
| City *                              |                                      |                                                                                                    |  |                                                       |                             |  |  |
| State *                             | Pennsylvania V                       |                                                                                                    |  |                                                       |                             |  |  |
| Zip *                               | 1                                    |                                                                                                    |  |                                                       |                             |  |  |
| 2 Product and Service Categories: * | Enter Product and Service Categories |                                                                                                    |  | Add                                                   | -or- Browse                 |  |  |
| Ship-to or Service Locations: *     | Enter Ship-to or Service Location    |                                                                                                    |  | Add                                                   | -or- Browse                 |  |  |
| Tax ID:                             | Optional                             | Enter your nine-digit Company Tax ID number.                                                                                                    |  |                                                       |                             |  |  |
| DUNS Number:                        | Optional Enter th                    |                                                                                                    |  | the nine-digit number issued by Dun & Bradstreet. (j) |                             |  |  |
|                                     |                                      |                                                                                                    |  |                                                       |                             |  |  |
| I have read and agree to the Te     | rms of Use                           |                                                                                                    |  |                                                       |                             |  |  |
| I have read and agree to the S      | AP Ariba Privacy Statement           |                                                                                                    |  |                                                       |                             |  |  |

### Log on to SAP Ariba Network

Log in using your current SAP Ariba username and password in order to accept the relationship with your customer.

| Existing User                                                                   |                                                                                                    |                                                                      |  |  |  |
|---------------------------------------------------------------------------------|----------------------------------------------------------------------------------------------------|----------------------------------------------------------------------|--|--|--|
| If you already have an Ariba Comm<br>password and click <b>Confirm</b> to log   | erce Cloud or Ariba Discovery account, enter you<br>in to the Ariba Network.                            | r existing username and                                              |  |  |  |
| Username:                                                                       | 1                                                                                                    | ]                                                                    |  |  |  |
| Password:                                                                       |                                                                                                    | Forgot Password?                                                     |  |  |  |
|                                                                                 | Confirm                                                                                                 |                                                                      |  |  |  |
| When you confirm your existing use informing them that you already hav request. | ername and password, Ariba will send a notification<br>ve an Ariba Network account and that you have ac | n to your requesting customer,<br>ccepted their trading relationship |  |  |  |
|                                                                                 |                                                                                                    |                                                                      |  |  |  |

### **Set Up Your Account**

# 1. Click the **user profile icon** in the right top corner of your screen and select **Settings**.

- 2. From the dropdown menu select **Electronic Order Routing.**
- 3. Choose one of the available routing methods for your purchase orders:
- **Online** (Default): Orders are received within your AN account, but notifications are not sent out.
- Email (Recommended): Email notifications are sent out, and can include a copy of the PO, when orders are received within your AN Account.
- (The other options are relevant if you choose to start an integration project between your system and Ariba Network).
- 4. Configure e-mail notifications.

**Note:** You can find more information about the routing methods available in the **Help Center** of you supplier account.

#### What else may be required?

Any customer specific requirements will be communicated directly from your customer.

|               | 0 🔽                        | Network Settings                      |                                                  | Save                                                                                                    | Close             |
|---------------|----------------------------|---------------------------------------|--------------------------------------------------|----------------------------------------------------------------------------------------------------|-------------------|
|               |                            | Electronic Order Routing Electronic   | ectronic Invoice Routing Accelerated Paym        | nents Settlement                                                                                                    |                   |
|               |                            | * Indicates a required field          |                                                  |                                                                                                    |                   |
|               |                            | Capabilities Preferences              |                                                  |                                                                                                    |                   |
| My Accou      | nt                         | External System Integrati             | ion                                              |                                                                                                    |                   |
| Link User     | IDs                        | Configure cXML (native) integr        | ration                                           |                                                                                                    |                   |
| Contact A     | dministrator               | Non-Catalog Orders with               | Part Numbers                                     |                                                                                                    |                   |
| BParnau       | Supplier - TEST            | Process non-catalog or                | ders as catalog orders if part numbers are enter | red manually                                                                                                    |                   |
| ANID: AN01    | .055993613-T               | New Orders                            |                                                  |                                                                                                    |                   |
| Company       | Profile                    | Document Type                         | Routing Method                                   | Options                                                                                                    |                   |
| 1<br>Settings | >                          |                                       |                                                  | 4 Email address:                                                                                                    | í                 |
| Logout        | ACCOUNT SETTINGS           | Catalog Orders without<br>Attachments | Email 🗸                                          | Attach cXML document in the email message                                                                                                    |                   |
|               | Customer Palationshins     |                                       |                                                  | Leave attachments online and do not include them with email me<br>This applies to all orders with attachments that have the routing<br>"Same as new catalog orders without attachments". | essage.<br>method |
|               | Customer Retationships     |                                       |                                                  |                                                                                                    |                   |
|               | Notifications              |                                       |                                                  |                                                                                                    |                   |
|               | NETWORK SETTINGS           |                                       |                                                  |                                                                                                    |                   |
|               | Electronic Order Routing   |                                       |                                                  |                                                                                                    |                   |
|               | Electronic Invoice Routing |                                       |                                                  |                                                                                                    |                   |
|               | Accelerated Payments       |                                       |                                                  |                                                                                                    |                   |
|               | Remittances                |                                       |                                                  |                                                                                                    |                   |
|               | Network Notifications      |                                       |                                                  |                                                                                                    | 8                 |

#### **Create an Invoice**

For more details on Invoice management refer to SCC Invoicing Supplier Functional Guide.

To create a PO/ SA/ SAR- based invoice:

- On the right hand side of the home screen click Create/ PO Invoice. You will be transferred to the Orders and Releases screen.
- 2. For PO/ SA/ SAR Invoice select a reference document number.
- 3. Click on the **Create Invoice** button and then choose **Standard Invoice**.
- 4. Invoice is automatically pre-populated with the reference document data. Complete all fields marked with an asterisk and add tax as applicable. Review your invoice for accuracy on the Review page. If no changes are needed, click Submit to send the invoice to your customer.

|                                            | Create V       | Home      | Inbox V      | Outbox 🗸     | Quality | ✓ Plannin         | g∨        |
|--------------------------------------------|----------------|-----------|--------------|--------------|---------|-------------------|-----------|
|                                            | CREATE         |           |              |              |         |                   |           |
|                                            | PO Invoice     | Orders ar | nd Relea     | ses          |         |                   |           |
|                                            | Non-PO Invoice | Orders    | and Releases | Items to Con | firm    | Items to Ship     | Retur     |
| Create Invoice                             |                |           |              |              |         |                   |           |
| Please correct the following errors and re | esubmit        | ► Sea     | rch Filter   | S            |         |                   |           |
| <ul> <li>Invoice Header</li> </ul>         |                |           |              |              |         |                   |           |
| Summary                                    |                | Order     | s and Rel    | eases (100+) |         |                   |           |
| Purchase Order: 20150415_I<br>Invoice #: * | P01            |           | Туре С       | Order Number | Ver     | Customer          | Inquiries |
| Required fiel                              | d              | 2         | Order        | 500004828    |         | SCC ANK<br>- TEST |           |
| Invoice Date:* 17 Apr 20                   | 16             |           | order        |              |         | DUVED             |           |

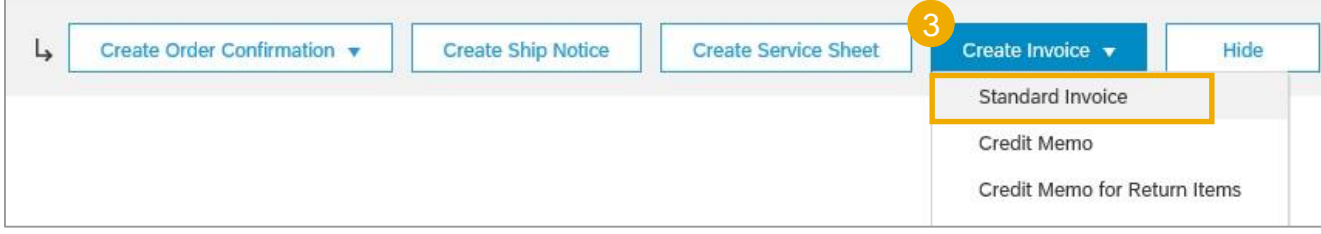

### **Archiving Invoices**

Configuring invoice archiving allows you to specify the frequency, immediacy, and delivery of zipped invoice archives. If you wish to utilize it, please follow these steps:

- 1. Click the **user profile icon** in the right top corner of your screen and select **Settings.**
- 2. From the dropdown menu select Electronic Invoice Routing.
- 3. Select the tab Tax Invoicing and Archiving.
- 4. Scroll down to Invoice Archival and select the link for Configure Invoice Archival.
- Select frequency (Twice Daily, Daily, Weekly, Biweekly or Monthly), choose Archive Immediately to archive without waiting 30 days, and click Start.
- 6. You may navigate back to the **Tax Invoicing and Archiving** screen in order to subscribe to **Long-Term Document Archiving** for an integrated archiving solution. (More details within the Terms and Policies link).

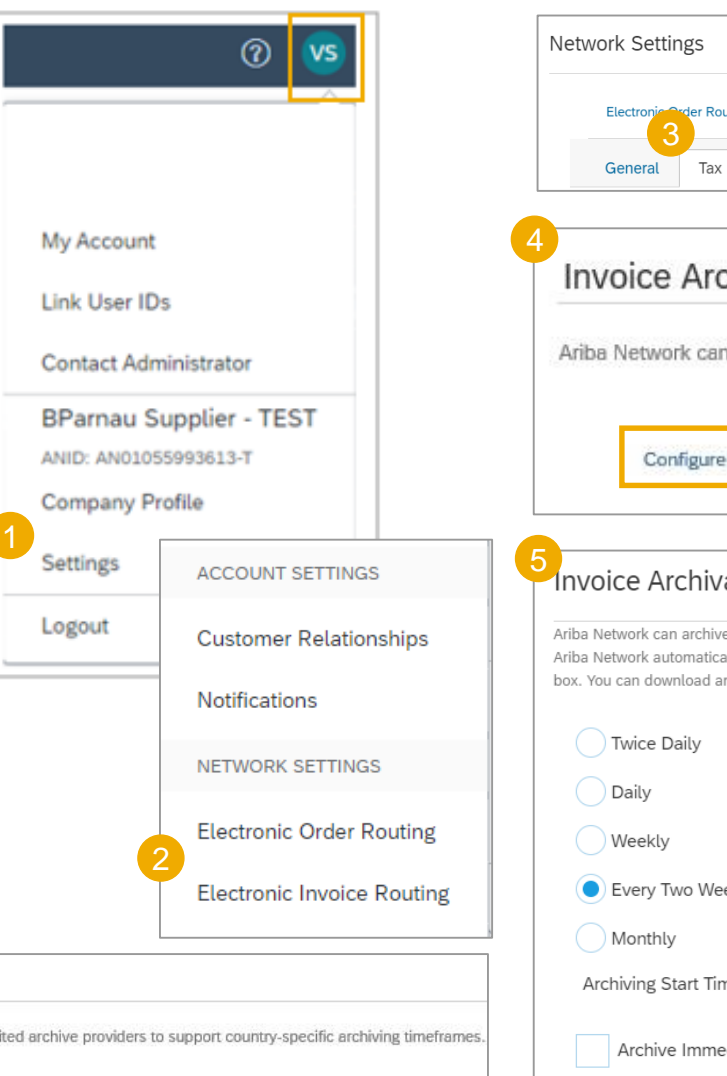

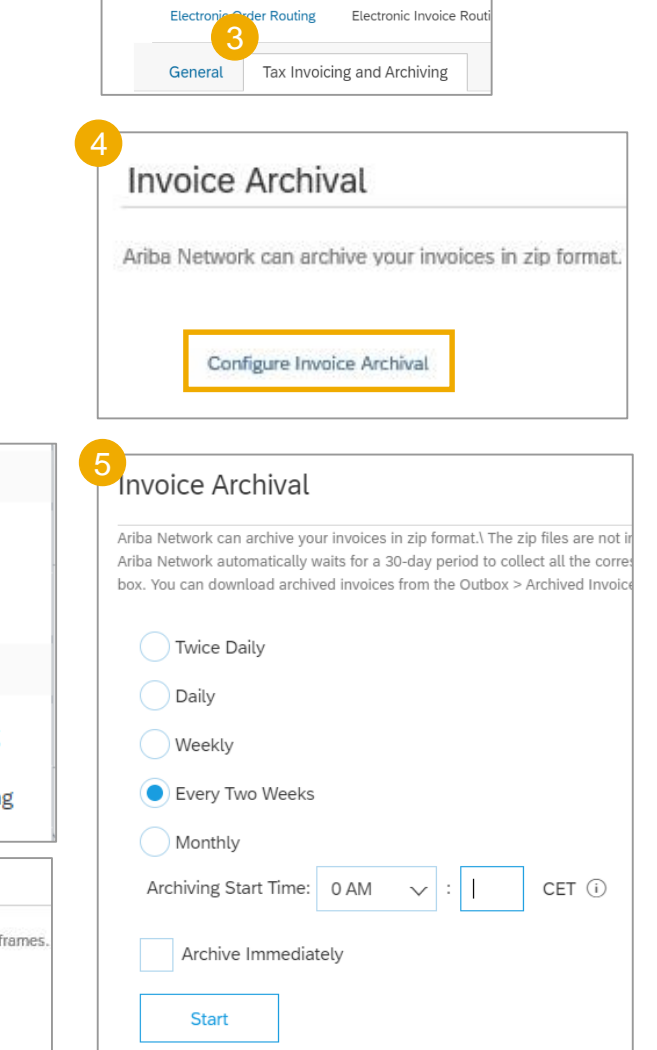

Long-Term Document Archiving

Enabling Long-term archiving of invoices allows you to archive tax invoices for the time span required by the tax authorities in your country. Ariba Network collaborates with accredited archive providers to support country-specific archiving timeframes. Document Archive > Archived Documents page for auditing purposes.

Enable long-term invoice archiving. See the terms and policies for the optional document archiving service. To view the list of countries supported for long-term archiving, click view countries.

### **Supplier Information Portal**

You can find project related documentation and training materials in you Customer's Supplier Information Portal.

- 1. Click the **user profile icon** in the right top corner of your screen and select **Settings**.
- 2. From the dropdown menu select **Customer Relationships**.
- 3. Select the **buyer name** to view transactional rules:

The **Customer Invoice Rules** determine what you can enter when you create invoices.

4. Select **Supplier Information Portal** to view documents provided by your buyer.

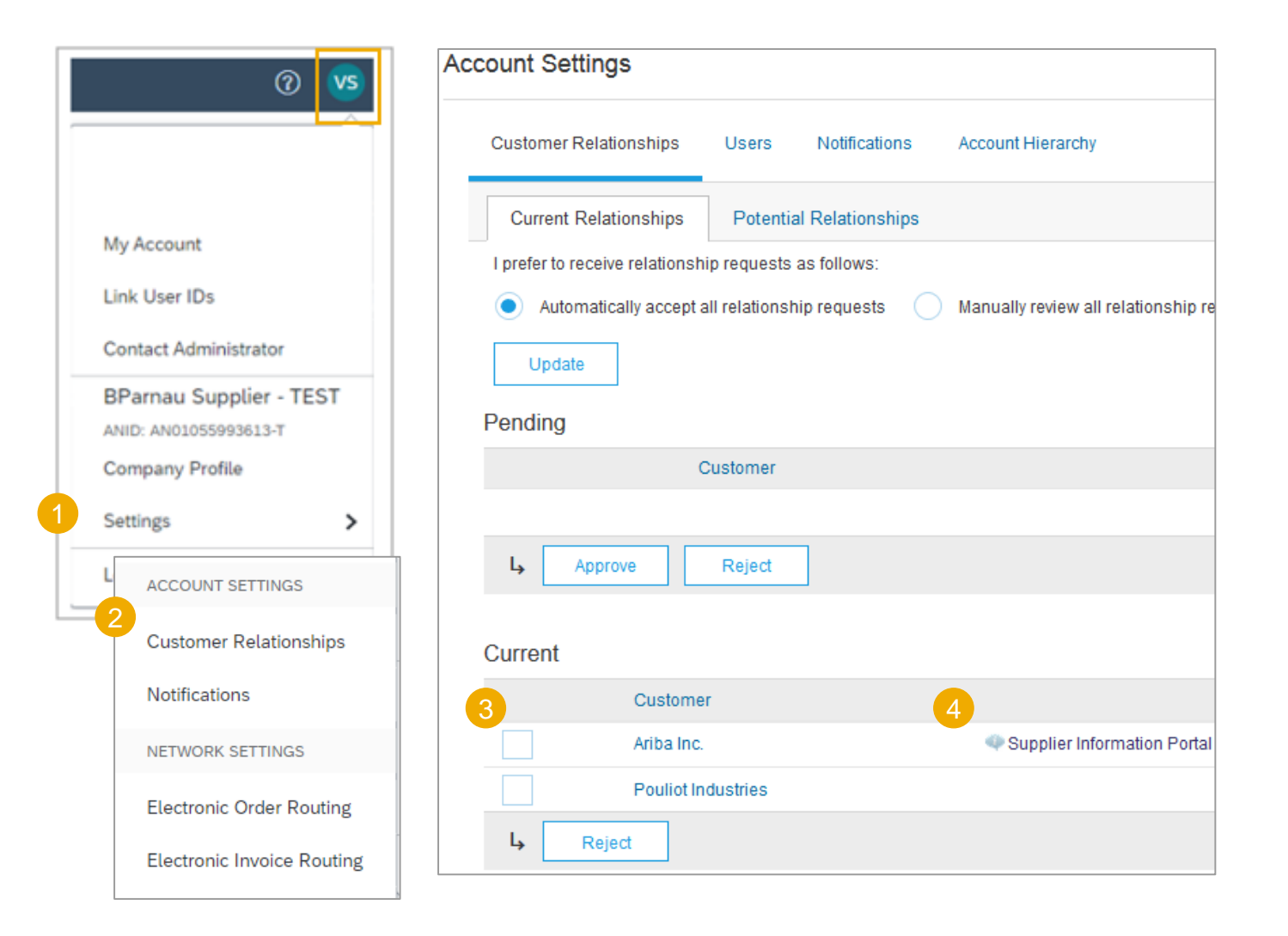

### Support

#### Supplier Support During Deployment

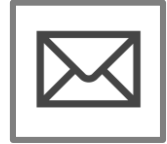

#### Ariba Network Registration or Configuration Support

- Registration, Account configuration
- Email: T-MobileEnablement@ariba.com

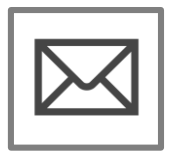

**T-Mobile Enablement Business Process Support** 

- Business-Related Questions
- Email: SupplierEnablement@T-Mobile.com

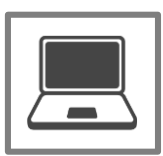

- **T-Mobile Supplier Information Portal**
- How to Find the Supplier Information Portal

#### **Supplier Support Post Go-Live**

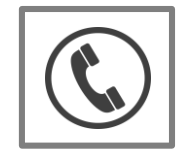

**Global Customer Support** Use the Help Center directly from your Ariba Network Account.

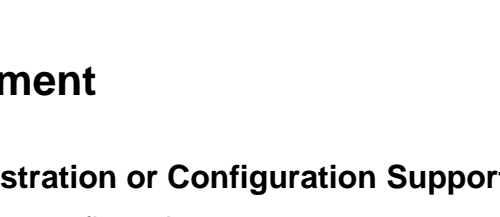

Get new URL

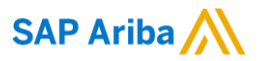

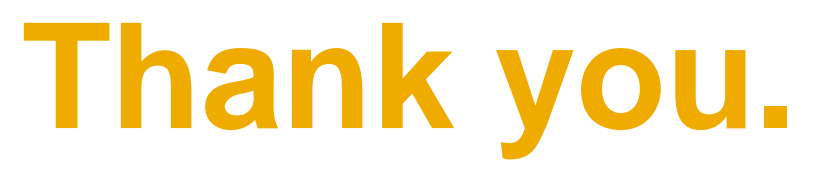

Contact information:

SAP Ariba Network Deployment Lead

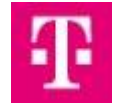

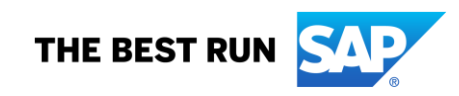